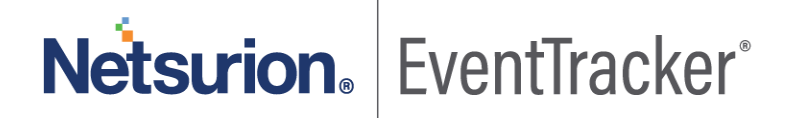

# Integration Guide for FireEye Network Security and Forensics (NX) EventTracker v9.x and later

Publication Date: April 30, 2020

### Abstract

This guide provides instructions to retrieve the **FireEye Network Security and Forensics (NX)** events by syslog. Once **EventTracker** is configured to collect and parse these logs, dashboard and reports can be configured to monitor **FireEye Network Security and Forensics (NX)**.

### Scope

The configurations detailed in this guide are consistent with EventTracker version 9.x or above and **FireEye Network Security and Forensics (NX).** 

## Audience

Administrators who are assigned the task to monitor **FireEye Network Security and Forensics (NX)** events using EventTracker.

The information contained in this document represents the current view of Netsurion on the issues discussed as of the date of publication. Because Netsurion must respond to changing market conditions, it should not be interpreted to be a commitment on the part of Netsurion, and Netsurion cannot guarantee the accuracy of any information presented after the date of publication.

This document is for informational purposes only. Netsurion MAKES NO WARRANTIES, EXPRESS OR IMPLIED, AS TO THE INFORMATION IN THIS DOCUMENT.

Complying with all applicable copyright FireEye Network Security and Forensics (NX) is the responsibility of the user. Without limiting the rights under copyright, this paper may be freely distributed without permission from Netsurion, if its content is unaltered, nothing is added to the content and credit to Netsurion is provided.

Netsurion may have patents, patent applications, trademarks, copyrights, or other intellectual property rights covering subject matter in this document. Except as expressly provided in any written license agreement from Netsurion, the furnishing of this document does not give you any license to these patents, trademarks, copyrights, or other intellectual property.

The example companies, organizations, products, people and events depicted herein are fictitious. No association with any real company, organization, product, person or event is intended or should be inferred.

© 2020 Netsurion. All rights reserved. The names of actual companies and products mentioned herein may be the trademarks of their respective owners.

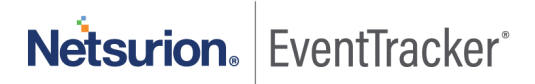

# Table of Contents

| 1. | Ove         | erview                                  |
|----|-------------|-----------------------------------------|
| 2. | Pre         | requisites                              |
| 3. | Inte<br>3.1 | egrating FireEye NX with EventTracker   |
| 4. | Eve<br>4.1  | ntTracker Knowledge Packs               |
|    | 4.2         | Alerts                                  |
|    | 4.3         | Reports5                                |
|    | 4.4         | Dashboards                              |
| 5. | Imp<br>5.1  | orting knowledge pack into EventTracker |
|    | 5.2         | Alerts                                  |
|    | 5.3         | Token Template                          |
|    | 5.4         | Reports15                               |
|    | 5.5         | Knowledge Objects                       |
|    | 5.6         | Dashboards                              |
| 6. | Ver<br>6.1  | ifying knowledge pack in EventTracker   |
|    | 6.2         | Alerts                                  |
|    | 6.3         | Token Template                          |
|    | 6.4         | Reports                                 |
|    | 6.5         | Knowledge Objects                       |
|    | 6.6         | Dashboards                              |

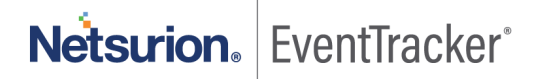

# 1. Overview

The FireEye Network Security and Forensics (NX) is an effective cyber threat protection solution. It helps organizations minimize the risk of costly breaches by accurately detecting and immediately stopping advanced, targeted and other evasive attacks hiding in Internet traffic.

EventTracker, when integrated with FireEye NX, collects log from FireEye NX and creates detailed reports, alerts, dashboards and saved searches. These attributes of EventTracker help users to view the critical and important information on a single platform.

Reports contain a detailed overview of events such as, malware object, indicating the presence of a file attachment with a malicious executable payload.

It will also show web infection indicating an outbound connection to a website initiated by a web browser that was determined to be malicious.

Alerts are provided as soon as any critical event is triggered by the FireEye NX. With alerts, users will be able to get notifications about real time occurrences of events such as, suspicious file hash detection, or suspicious web URL detection, and any such activities.

Dashboards will display a graphical overview of all the malwares detected by FireEye NX, or Command and Control server connection, etc. These services will include information such as suspicious source IP address, source port, destination IP address, destination port, anomaly type, malware name, etc.

# 2. Prerequisites

- VCP (virtual collection point) syslog port should be opened.
- Port 514 should be allowed in Firewall (if applicable).

# 3. Integrating FireEye NX with EventTracker

FireEye NX can be integrated with EventTracker using syslog forwarding.

## 3.1 Configuring a Syslog Forwarding

Follow the below steps to configure syslog.

- 1. Login to FireEye NX Web UI with an admin account.
- 2. Navigate to Settings > Notifications.
- 3. Click rsyslog and Check the "Event type" check box.
- 4. Make sure Rsyslog settings are:

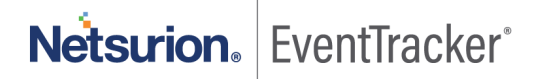

#### Default format: CEF

Default delivery: Per event

#### Default send as: Alert

| ttings: Notification | ns                   |                   |              |             |             |               |                                                                                                    |          |
|----------------------|----------------------|-------------------|--------------|-------------|-------------|---------------|----------------------------------------------------------------------------------------------------|----------|
|                      |                      |                   |              |             |             |               |                                                                                                    |          |
| Data and Time        |                      |                   |              |             |             |               |                                                                                                    |          |
| Date and time        | Notification Setting | js: Select a proi | tocol type b | elow to dis | play and ed | lit its parar | meters                                                                                                    |          |
| User Accounts        |                      | Protocol          | email        | http        | rsyslog     | somo          |                                                                                                    | Settings |
| Email                |                      |                   |              |             |             |               | Rsyslog Settings                                                                                                | aaranga  |
| MDC Notestal         | Event Type           | Global            | U            |             | 1           | 0             | Default format: CEF                                                                                             |          |
| PATER AND TRACESPECT |                      |                   |              |             |             |               | Carlos and Carlos and Carlos and Carlos and Carlos and Carlos and Carlos and Carlos and Carlos and Carlos and C |          |
| MPC Network          |                      |                   |              |             |             |               | Default delivery: Per event                                                                                     | •        |
| Notifications        | Domain Match         |                   |              |             |             | 1             | Default delivery: Per event Default send as: Alert                                                              | •        |

Figure 1

- Next to the "Add Rsyslog Server" button, type "EventTracker". And, click on "Add Rsyslog Server" button.
- 6. Enter the EventTracker server IP address in the "IP Address" field. (Public IP, if hosted in cloud)
- 7. Check off the Enabled check box.
- 8. Select Per Event in the "Delivery" drop-down list.
- 9. Select All Events from the "Notifications" drop-down list.
- 10. Select CEF as the "Format" drop-down list.
- 11. Select UDP from the "Protocol" drop-down list. (Default port is 514)
- 12. Now, click **Update**. And click the "Test-Fire" button to send the test events to EventTracker server.

|                 |                           | Protocol | email     | http        | rsyslog | snmp     |                              |          |                  | 1  | Settings |   |         |
|-----------------|---------------------------|----------|-----------|-------------|---------|----------|------------------------------|----------|------------------|----|----------|---|---------|
| ivent T         | уре                       | Global   |           |             | ۷       |          | Rsyslog Se<br>Default form   | at:      | CEF<br>Per event |    | :        |   |         |
| omain           | Match                     | ۲        |           | V           | ۲       | đ        | Default send<br>Apply Settin | as: (    | Alert            | ;  | )        |   |         |
| Infection Match |                           | •        |           | 1           | ۲       | 1        |                              |          |                  |    |          |   |         |
| Malware         | Callback                  | 2        |           | V           | ۲       | S.       |                              |          |                  |    |          |   |         |
| Malware         | Object                    | 2        |           | 1           | ۲       | 2        |                              |          |                  |    |          |   |         |
| Web Infe        | ection                    | ۲        | ۲         | V           | ۲       | 1        |                              |          |                  |    |          |   |         |
| syslog          | Server Listing            | Add Rsy  | slog Serv | ar: Name:   |         | Ad       | Rsyslog Sen                  | /er      |                  |    |          |   |         |
| lemove          | Name                      | Enabled  | đ         | IP Address  |         | Delivery |                              | Notifica | ation            |    | Format   |   | Send as |
|                 | UserInsight-<br>Collector | ۲        |           | 172.16.75.2 | 50      | Per even | :                            | All Ev   | ents             | :) | CEF      | : | Default |
|                 |                           |          |           | Account     | 1       | Protocol |                              |          |                  |    |          |   |         |
|                 |                           |          |           |             |         | UDP :    |                              |          |                  |    |          |   |         |

Figure 2

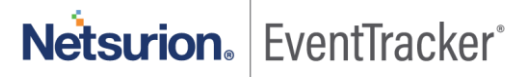

# 4. EventTracker Knowledge Packs

## 4.1 Saved Searches

Saved searches are designed to quickly parse logs and allow user to see only specific events related to:

- FireEye: Suspicious Domain Match This category of saved search allows user to filter and view the events specific to website domain that has been identified as the source of malicious behavior.
- FireEye: Initial Web Infection Identification this category of saved search allows user to filter and view events specific to the process of identifying a URL pointing to the initial web infection.
- FireEye: Command and Control Connections This category of saved search allows user to filter and view events specific to situation where there is an established connection between the infected endpoint and a command and control (CnC) server.
- **FireEye:** Suspicious File Attachments This category of saved search allows user to filter and view events that indicates presence of a file attachment with a malicious executable payload.
- FireEye: Outbound Connections established with Malicious Website This category of saved search allows user to filter and view events that indicates a web browser initiated an outbound connection to a website that was ultimately determined to be malicious.

### 4.2 Alerts

Alerts are triggered when an event received is identified as critical and requires immediate notification. Such as,

- FireEye NX: A command and Control connection has been blocked This alert is triggered when the FireEye MVX engine detects an established command and control server connection with an endpoint in the network.
- FireEye NX: A website with malicious contents has been discovered This alert is triggered when the FireEye detects a user visited website is infected with malicious contents.
- **FireEye NX: File attachment with a malicious executable payload detected** This alert is triggered when the FireEye detects a presence of a file attachment with a malicious executable payload.

## 4.3 Reports

• FireEye NX – Malicious File detected – This report for FireEye includes events that indicates the presence of a file attachment with a malicious executable payload. The report contains the file hash of the malicious payload along with relevant information such as source and destination IP.

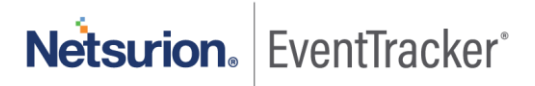

| LogTime                | Computer           | Source IP   | Source Port | Destination IP | Destination Port | File Hash                            | Malware               |
|------------------------|--------------------|-------------|-------------|----------------|------------------|--------------------------------------|-----------------------|
| 04/22/2020 06:00:20 PM | NTPLDTBLR48-SYSLOG | 169.250.0.4 | 10          | 127.0.0.20     | 20               | dfcc0ebba834870c2860296cdc96<br>c644 | FireEye-TestEvent-SIG |
| 04/23/2020 01:01:16 PM | NTPLDTBLR48-SYSLOG | 169.250.0.4 | 10          | 127.0.0.20     | 20               | dfcc0ebba834870c2860296cdc96<br>c644 | FireEye-TestEvent-SIG |

 FireEye NX - Outbound connections with malicious websites – This report for FireEye includes events that indicates that a web browser initiated an outbound connection to a website that was ultimately determined to be malicious. This report contains the infected website URL, along with relevant information such as, source and destination IP.

| Computer           | Source IP   | Source Port | URL                           | Anomaly Type                    | Destination IP | Destination Port |
|--------------------|-------------|-------------|-------------------------------|---------------------------------|----------------|------------------|
| NTPLDTBLR48-SYSLOG | 169.250.0.1 | 10          | compl_0_2- someurl.x1y2z3.com | anomaly-tag datatheft keylogger | 127.0.0.20     | 20               |
| NTPLDTBLR48-SYSLOG | 169.250.0.1 | 10          | compl_0_2- someurl.x1y2z3.com | anomaly-tag datatheft keylogger | 127.0.0.20     | 20               |

#### Figure 4

FireEye NX - Successful Command and Control Activities – This report for FireEye includes events that
indicates there is an established connection between the infected endpoint and a command and control
(CnC) server. This report contains the information on Command and control server IP address and to
which system it has connected, i.e. source IP.

| LogTime                | Computer           | Source IP      | Source Port | CnC_Host       | Protocol | Destination IP | Destination Port |
|------------------------|--------------------|----------------|-------------|----------------|----------|----------------|------------------|
| 04/23/2020 05:31:53 PM | NTPLDTBLR48-SYSLOG | 192.168.25.2   | 28941       | 172.65.203.203 | tcp      | 172.65.203.203 | 80               |
| 04/23/2020 05:31:53 PM | NTPLDTBLR48-SYSLOG | 192.168.26.142 | Ó           | 3.3.3.3        | tcp      | 2.2.2.2        | 80               |

#### Figure 5

• FireEye NX - Suspicious Domain match Activities – This report for FireEye includes events that indicates the website domain has been identified as the source of malicious behavior.

| LogTime                | Computer           | Source IP   | Source Port | Protocol | CnC_Host                      | Malware                  | Destination IP | Destination Port |
|------------------------|--------------------|-------------|-------------|----------|-------------------------------|--------------------------|----------------|------------------|
| 04/23/2020 05:31:53 PM | NTPLDTBLR48-SYSLOG | 169.250.0.1 | 10          | tcp      | FireEye-TestEvent.example.com | FireEye-TestEvent-SIG-DM | 127.0.0.20     | 20               |
| 04/23/2020 05:31:53 PM | NTPLDTBLR48-SYSLOG | 169.250.0.1 | 10          | tcp      | FireEye-TestEvent.example.com | FireEye-TestEvent-SIG-DM | 127.0.0.20     | 20               |

#### Figure 6

• FireEye NX - URL pointing to the initial web infection – This report for FireEye includes events indicates to the process of identifying a URL pointing to the initial web infection.

| LogTime                | Computer           | Source IP     | Source Port | Protocol | Malware | Destination IP | Destination Port |
|------------------------|--------------------|---------------|-------------|----------|---------|----------------|------------------|
| 04/23/2020 05:36:47 PM | NTPLDTBLR48-SYSLOG | 192.168.10.23 | 123         | tcp      | nam     | 192.0.2.2      | 123              |
| 04/24/2020 04:47:39 PM | NTPLDTBLR48-SYSLOG | 192.168.10.24 | 123         | tcp      | nam     | 192.0.2.2      | 123              |

# 4.4 Dashboards

• FireEye - Command and Control connection By Action type

| FireEye - Command and Control connection By Action type |
|---------------------------------------------------------|
| blocked 172.65.203.203                                  |
|                                                         |

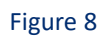

• FireEye - Command and Control connection By client application

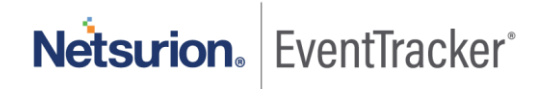

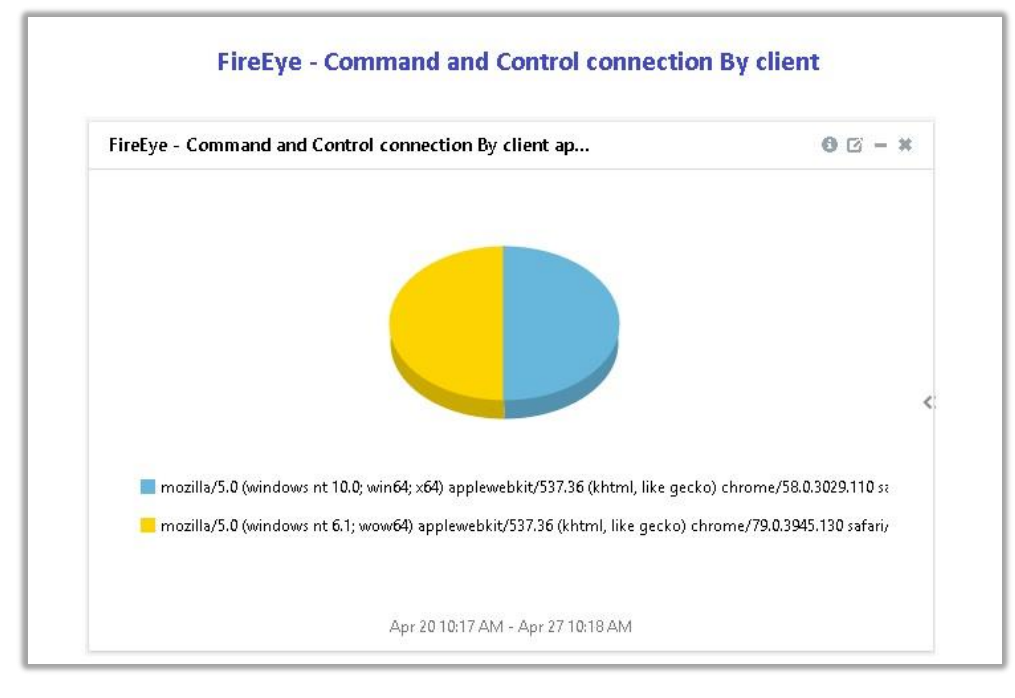

Figure 9

• FireEye - Suspicious File Hashes

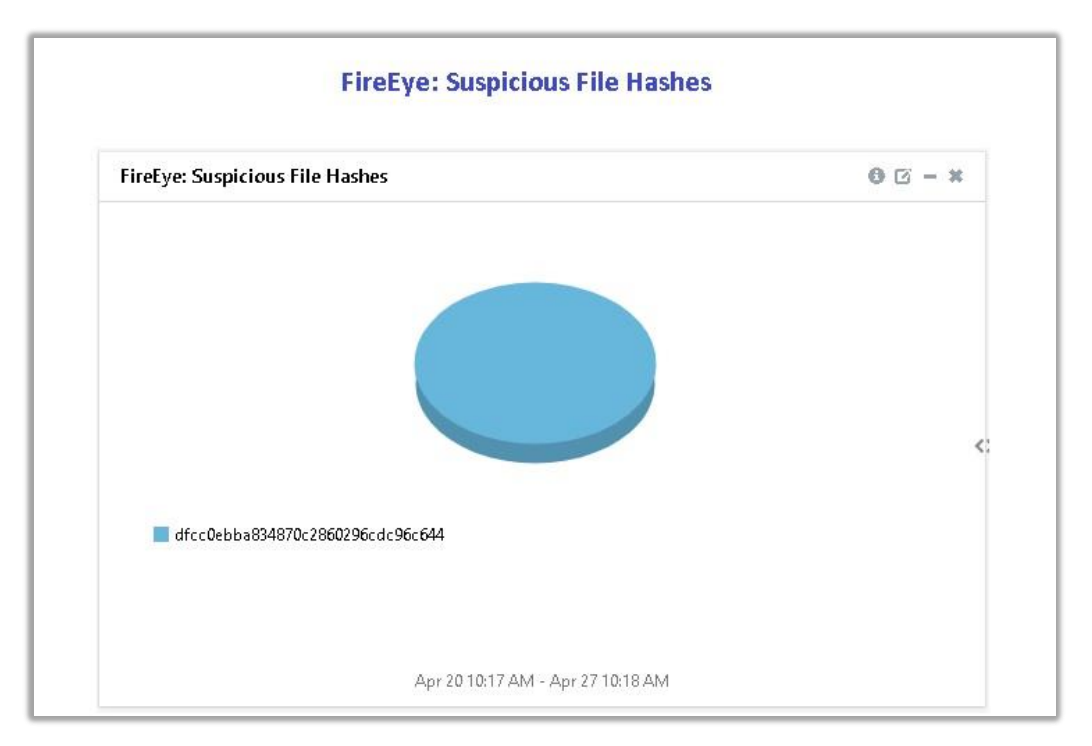

Figure 10

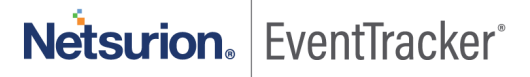

#### • FireEye - Suspicious URLs

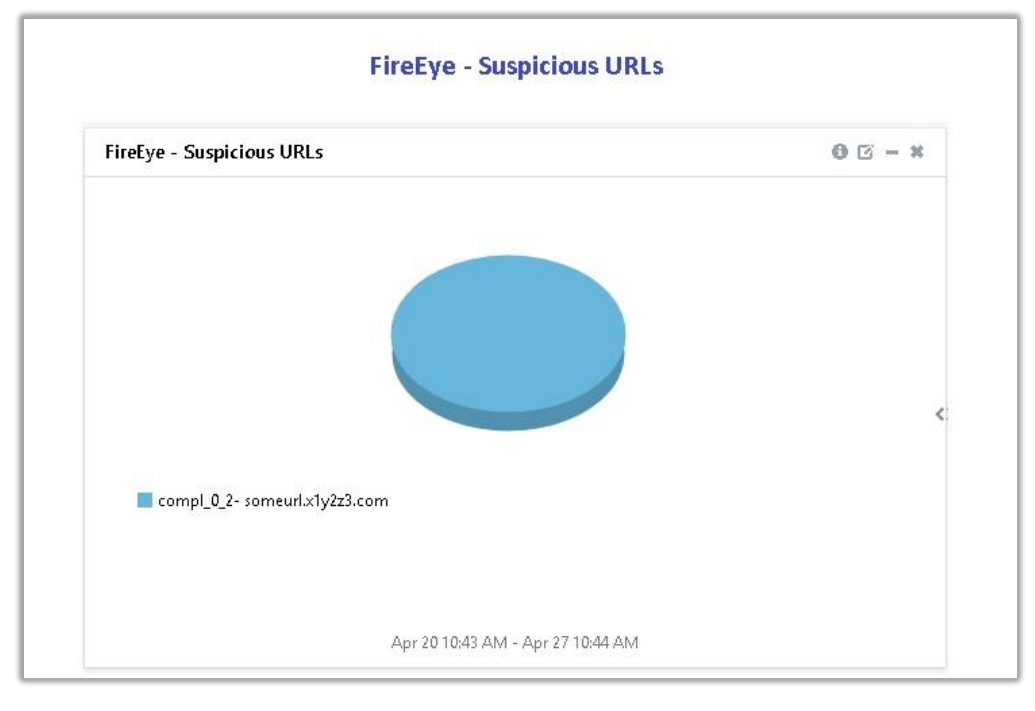

Figure 11

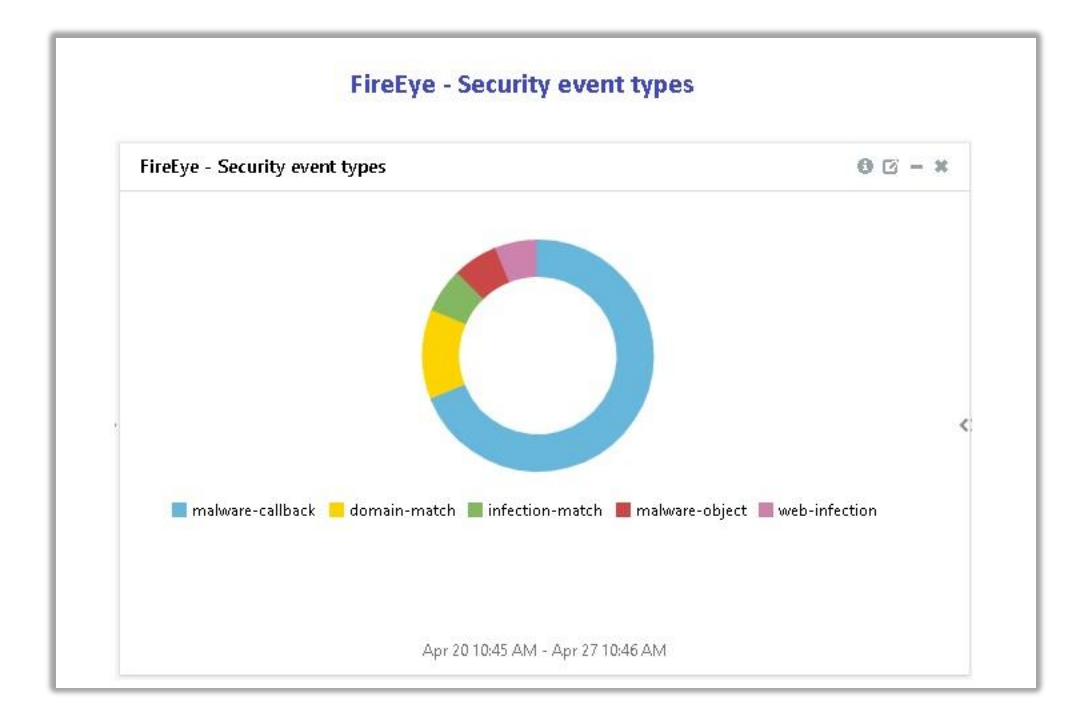

• FireEye - Security event types

Figure 12

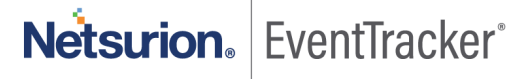

• FireEye - Malwares by anomaly type

FireEye - Malwares types and signature discovered

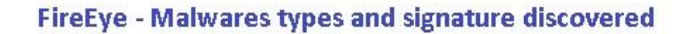

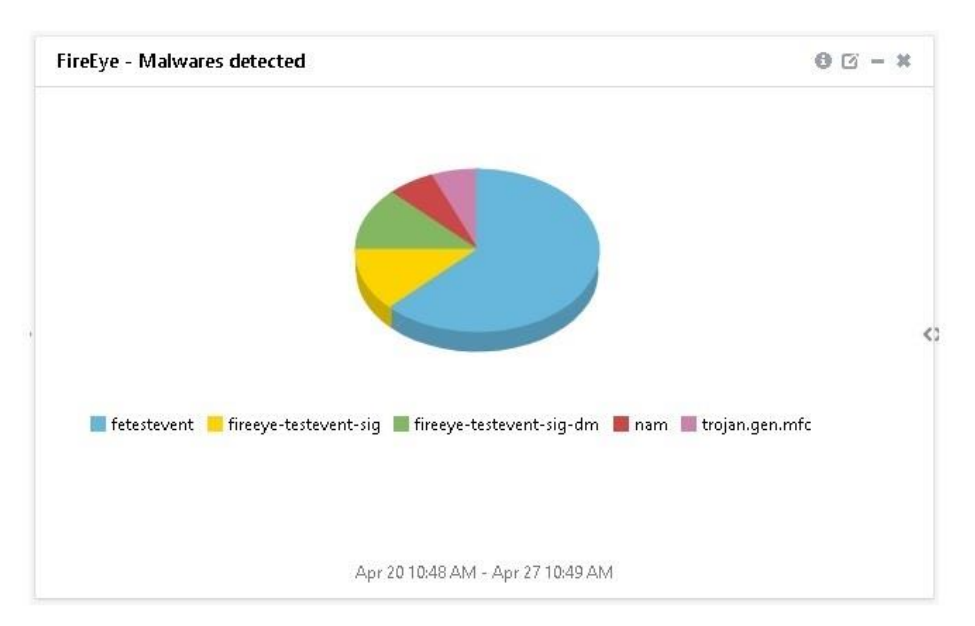

Figure 14

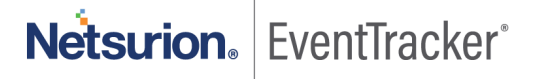

# 5. Importing knowledge pack into EventTracker

### How to get Knowledge Packs

To get the knowledge packs, locate the knowledge pack folder. Follow the below steps:

- 1. Press "₩ + R".
- Now, type "%et\_install\_path%\Knowledge Packs" and press "Enter".
   (Note If, not able to locate the file path as mentioned above, please contact EventTracker support to get the assistance).

NOTE: Import knowledge pack items in the following sequence:

- Categories
- Alerts
- Token Template/ Parsing Rules
- Flex Reports
- Knowledge Objects
- Dashboards
- 1. Launch the EventTracker Control Panel.
- 2. Double click Export-Import Utility.

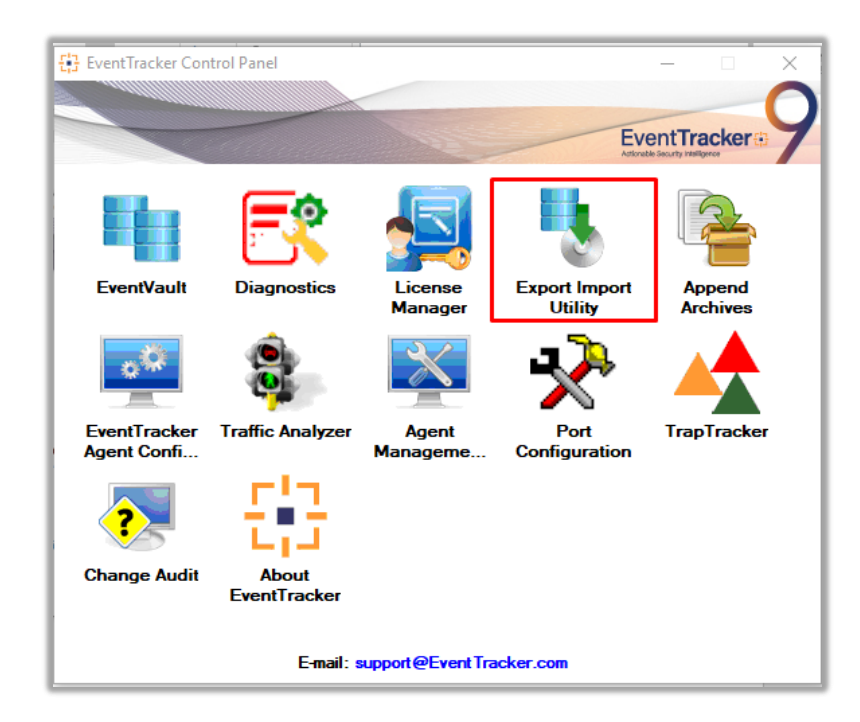

Figure 15

| 🥾 Export Import Utility                                       |                                                   |
|---------------------------------------------------------------|---------------------------------------------------|
| Export Import                                                 |                                                   |
| 1. Provide the path and file n<br>2. Click the Import button. | name of the Categories file. Use the '' button to |
| Options                                                       | Location                                          |
| <ul> <li>Category</li> </ul>                                  |                                                   |
| 0.5                                                           |                                                   |

Figure 16

3. Click the **Import** tab.

### 5.1 Saved Searches

- 1. Once you have opened "Export Import Utility" via "EventTracker Control Panel", click the Category option, and then click Browse
- Navigate to the knowledge pack folder and select the file with extension ".iscat", e.g. "Categories\_FireEye NX.iscat" and then click "Import":

| Export Import                                                                                                    | Export Import Utility                                                                                           | _                               |       | $\times$ |
|----------------------------------------------------------------------------------------------------|----------------------------------------------------------------------------------------------------|---------------------------------|-------|----------|
| 1. Provide the path and file name of the Categories file. Use the '' button to browse and locate the import file. 2. Click the import button.   Options Location     Image: Options Location     Image: Options Image: Options     Image: Options Image: Options     Image: Options Location     Image: Options Image: Options     Image: Options Image: Options     Image: Options Image: Options     Image: Options Image: Options     Image: Options Image: Options     Image: Options Image: Options     Image: Options Image: Options     Image: Options Image: Options        Image: Options Image: Options     Image: Options Image: Options        Image: Options Image: Options              Image: Options Image: Options          Source :     Image: Options Image: Options    Image: Option Option     Image: Option Option      Image: Option Option  Image: Option Option  Image: Option Option  Image: Option Option Image: Option Option  Image: Option Option  Image: Option Option Option Image: Option Option  Image: Option Option Option  Image: Option Option Option Image: Opti | Export Import                                                                                                   |                                 |       |          |
| Options    Category     Filters     Alerts    Systems and Groups     Token Value     Reports     Behavior Correlation                                                                                                    | 1. Provide the path and file name of the Categories file. Use the '' button to brow 2. Click the Import button. | rse and locate the import file. |       |          |
| Systems and Groups   Source :   Token Value   Reports   Behavior Correlation                                                                                                    | Options Location                                                                                                |                                 |       |          |
|                                                                                                    | Alerts     Source :     Source :                                                                                |                                 |       |          |
| Import                                                                                                    |                                                                                                    | Import                          | Close |          |

Figure 17

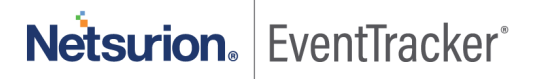

EventTracker displays a success message:

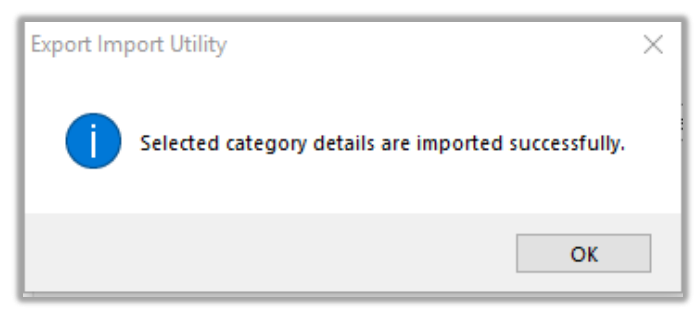

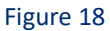

### 5.2 Alerts

- 1. Once you have opened "Export Import Utility" via "EventTracker Control Panel", click Alert option, and then click browse.
- 2. Navigate to the knowledge pack folder and select the file with extension ".isalt", e.g. "Alerts\_ FireEye NX.isalt" and then click "Import".

| Export Import Utility                                          |                                               | —                                                                                                    | $\times$ |
|----------------------------------------------------------------|-----------------------------------------------|----------------------------------------------------------------------------------------------------|----------|
| Export Import                                                  |                                               |                                                                                                    |          |
| 1. Provide the path and file na<br>2. Click the Import button. | ame of the Alerts file. Use the '' butt       | on to browse and locate the import file.                                                                                     |          |
| Options                                                        | Location                                      |                                                                                                    |          |
| Category                                                       | Import E-mail settings                        |                                                                                                    |          |
| · · ·                                                          | Set Active                                    |                                                                                                    |          |
| <ul> <li>Filters</li> </ul>                                    | <ul> <li>Only if notifications set</li> </ul> | This setting is applicable only for imports from Legacy (v6x)<br>Alert files. For v7, the active status will be set based on |          |
| <ul> <li>Alerts</li> </ul>                                     | O By default                                  | "Active" key available in the configuration section.                                                                         |          |
| Systems and Groups                                             | Watchlist Configuration                       |                                                                                                    |          |
|                                                                | Import Watchlist configuration                | ion                                                                                                    |          |
|                                                                | This setting is applicable only f             | or alerts which have Advanced watchlist configured.                                                                          |          |
| Reports                                                        | on the console where the alert                | ne user should make sure the watchlist groups are available<br>s are imported.                                               |          |
| Behavior Correlation                                           |                                               |                                                                                                    |          |
| 0                                                              |                                               |                                                                                                    |          |
|                                                                | Source :                                      |                                                                                                    |          |
|                                                                | isait                                         |                                                                                                    |          |
|                                                                |                                               |                                                                                                    |          |
|                                                                |                                               |                                                                                                    |          |
|                                                                |                                               | Import                                                                                                    | ose      |

Figure 19

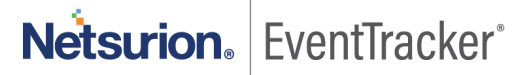

EventTracker displays a success message:

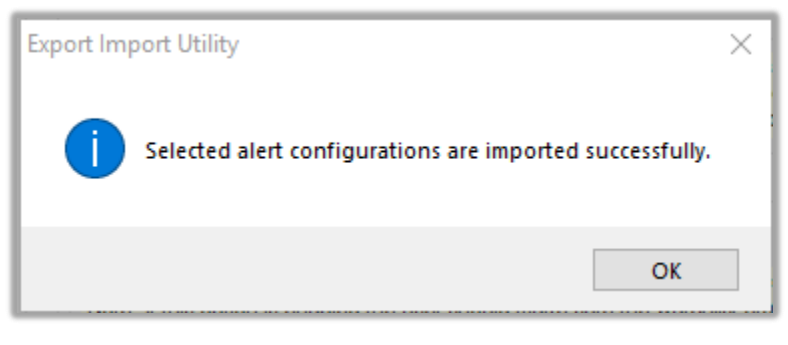

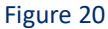

## 5.3 Token Template

For importing "Token Template", please navigate to EventTracker manager web interface.

1. Click Parsing Rules under the Admin option in the EventTracker manager web interface.

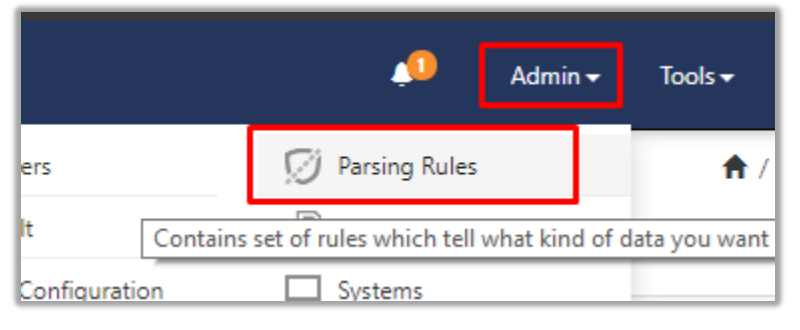

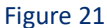

2. Next, click the "Template" tab and then click "Import Configuration".

| Parsing Rule | s        |   |          |         |
|--------------|----------|---|----------|---------|
| Parsing Rule | Template |   |          |         |
| Groups       |          |   | <b>(</b> | Group : |
| Default      |          |   | <b>^</b> |         |
| Azure Intune |          | Ē | ۲        | Templa  |

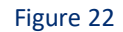

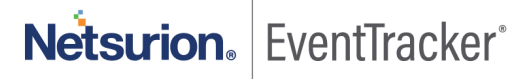

| A      | / Admin / Parsing Rules |
|--------|-------------------------|
|        | C 1 I                   |
| Active | Import configuration    |

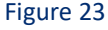

3. Now, click "Browse" and navigate to the knowledge packs folder (type "%et\_install\_path%\Knowledge Packs" in navigation bar) where ".ettd", e.g. "Templates\_FireEye NX.ettd" file is located. Wait for few seconds, as templates will be loaded. Once you see the templates, click desired templates and click "Import":

| Import                             |                                                       |
|------------------------------------|-------------------------------------------------------|
| Select file<br>Note: Please select | File of type *.ettd (eventtracker template dashlets). |

Figure 24

## 5.4 Reports

 In EventTracker control panel, select "Export/ Import utility" and select the "Import tab". Then, click Reports option, and choose "New (\*.etcrx)":

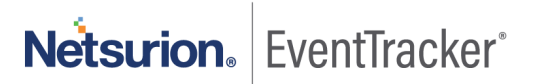

| 🐁 Export Import Utility                                                                                  |                                                                                                    | _    |      | $\times$ |
|----------------------------------------------------------------------------------------------------|----------------------------------------------------------------------------------------------------|------|------|----------|
| Export Import                                                                                            |                                                                                                    |      |      |          |
| 1. Provide the path and file name<br>2. Click the Import button<br>Note : If report(s) contains template | of Schedule Report file. Use the '' button to browse and locate the import file<br>e, first import template and proceed with exportimport utility.<br>Location | ÷.   |      |          |
|                                                                                                    |                                                                                                    |      |      |          |
| Category                                                                                                 |                                                                                                    |      |      |          |
| ○ Filters                                                                                                |                                                                                                    |      |      |          |
| ) Alerts                                                                                                 | ◯ Legacy (*.issch)                                                                                                    |      |      |          |
| O Systems and Groups                                                                                     | Source :                                                                                                    |      |      |          |
| O Token Value                                                                                            | 19901                                                                                                    |      |      |          |
| Reports                                                                                                  |                                                                                                    |      |      |          |
| O Behavior Correlation                                                                                   |                                                                                                    |      |      |          |
|                                                                                                    |                                                                                                    |      |      |          |
|                                                                                                    |                                                                                                    |      |      |          |
|                                                                                                    |                                                                                                    |      |      |          |
|                                                                                                    |                                                                                                    |      |      |          |
|                                                                                                    |                                                                                                    | _    |      |          |
|                                                                                                    | Im                                                                                                    | port | Clos | e        |

Figure 25

 Once you have selected "New (\*.etcrx)", a new pop-up window will appear. Click "Select File" and navigate to knowledge pack folder and select file with extension ".etcrx", e.g. "Reports\_ FireEye NX.etcrx".

| 다 Reports Import                                        |                                         |          |           |              |
|---------------------------------------------------------|-----------------------------------------|----------|-----------|--------------|
| Note : If report(s) contains template, first import ter | nplate and proceed with report import p | rocess.  |           | Calastila    |
|                                                         |                                         |          |           | Select file  |
| Title                                                   | Frequency Sh                            | ow all 🔻 | Q Q       |              |
|                                                         | Sites Groups                            | Systems  | Frequency | Runtime Type |
|                                                         |                                         |          |           |              |

Figure 26

Wait while reports are being populated in below tables. Now, select all the relevant reports and then click Import .

| Note: Set run time option is not applicat | ole for Defined Reports and Hourly Reports |                                                                            |
|-------------------------------------------|--------------------------------------------|----------------------------------------------------------------------------|
| Set run time for report(s) from           | AM • at interval of _ minutes              | Set                                                                        |
| Replace                                   | to Replac                                  | e Assign systems                                                           |
|                                           |                                            | Note: Make sure that Site(s), Group(s) and System(s) selections are valid. |

Figure 27

EventTracker displays a success message:

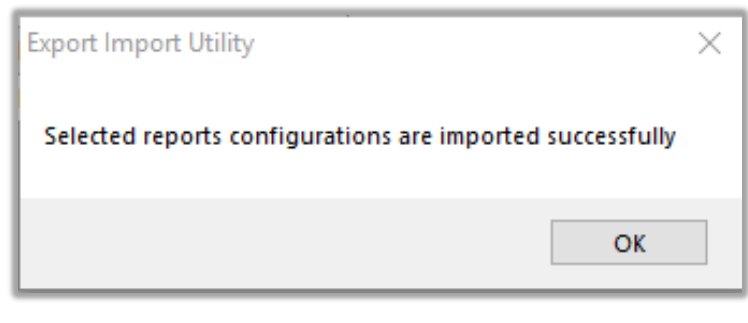

Figure 28

## 5.5 Knowledge Objects

1. Click **Knowledge objects** under the **Admin** option in the EventTracker manager web interface.

|                                 |                           | 🔎 🛛 Admin 🗸          | Tools 🕶 📀                          |
|---------------------------------|---------------------------|----------------------|------------------------------------|
| Active Watch Lists              | Event Filters             | 🧭 Parsing Rules      | 📌 / Da                             |
| Alerts                          | Ventvault                 | Report Settings      |                                    |
| Behavior Correlation Rules      | FAQ Tile Configuration    | Systems              |                                    |
| 🗞 Behavior Correlation Settings | Group Management          | QQ Users             |                                    |
| yr sc Casebook Configuration    | Q IP Lookup Configuration | r Weights            | Systems<br>since the last 24 hours |
| eter Category                   | ·☆ Knowledge Objects      | Windows Agent Config |                                    |
| Diagnostics                     | O Manager                 |                      |                                    |
|                                 |                           |                      |                                    |

Figure 29

2. Next, click the "import object" icon:

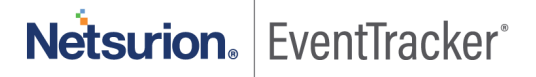

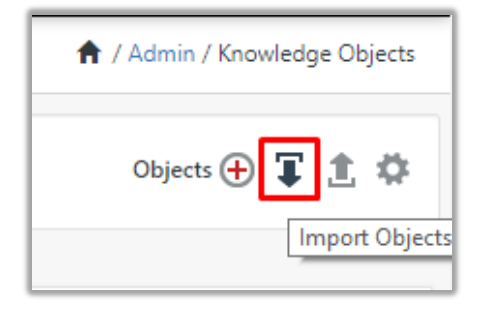

 A pop-up box will appear, click "Browse" in that and navigate to knowledge packs folder (type "%et\_install\_path%\Knowledge Packs" in navigation bar) with the extension ".etko", e.g. "KO\_ FireEye NX.etko" and then click "Upload".

| Import                               |                 |
|--------------------------------------|-----------------|
| KO_ <product name="">.etko</product> | 🗁 Browse Upload |

#### Figure 31

4. Wait while EventTracker populates all the relevant knowledge objects. Once the objects are displayed, select the required ones and click "**Import**":

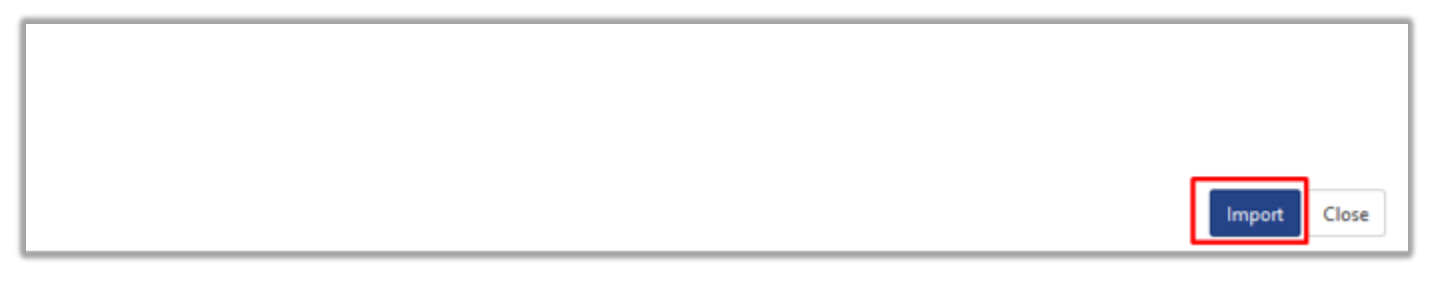

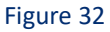

### 5.6 Dashboards

- 1. Login to EventTracker manager web interface.
- 2. Navigate to **Dashboard**  $\rightarrow$  **My Dashboard**.
- 3. In "My Dashboard", Click Import:

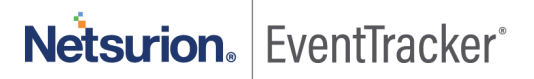

| ≡ | EventTracker 🕀       |  |  |  |  |  |  |
|---|----------------------|--|--|--|--|--|--|
|   | Home                 |  |  |  |  |  |  |
| ٩ | My Dashboard         |  |  |  |  |  |  |
|   | Threats              |  |  |  |  |  |  |
|   | Incidents            |  |  |  |  |  |  |
|   | Behavior Correlation |  |  |  |  |  |  |
|   | Change Audit         |  |  |  |  |  |  |
|   | Compliance           |  |  |  |  |  |  |

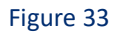

| 🟫 / Dashboard / My Dashboard |
|------------------------------|
| - 🖉 🕸 🏚 🗊                    |
| Import configuration         |

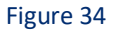

- 4. Click **Browse** and navigate to knowledge pack folder (type **"%et\_install\_path%\Knowledge Packs**" in navigation bar) where **".etwd**", **e.g. "Dashboards\_ FireEye NX.etwd**" is saved and click **"Upload**".
- 5. Wait while EventTracker populates all the available dashboards. Now, choose "Select All" and click "Import".

| Import                                                                                                    |        |
|----------------------------------------------------------------------------------------------------|--------|
|                                                                                                    |        |
| Note: If dashlet configured using persisted report, first import the report and proceed with importing dashlet. |        |
| 🗁 Browse                                                                                                    | Upload |
| Available widgets                                                                                               |        |
| Select All                                                                                                    |        |
|                                                                                                    |        |

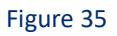

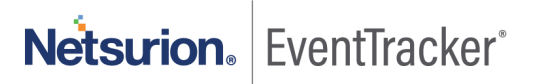

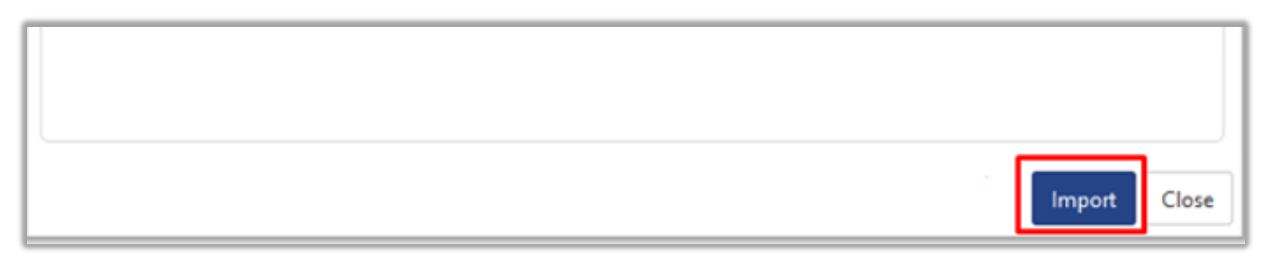

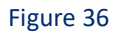

# 6. Verifying knowledge pack in EventTracker

## 6.1 Saved Searches

- 1. Login to EventTracker manager web interface.
- 2. Click Admin dropdown, and then click Categories.
- 3. In **Category Tree** to view imported categories, scroll down and expand "**FireEye NX**" group folder to view the imported categories:

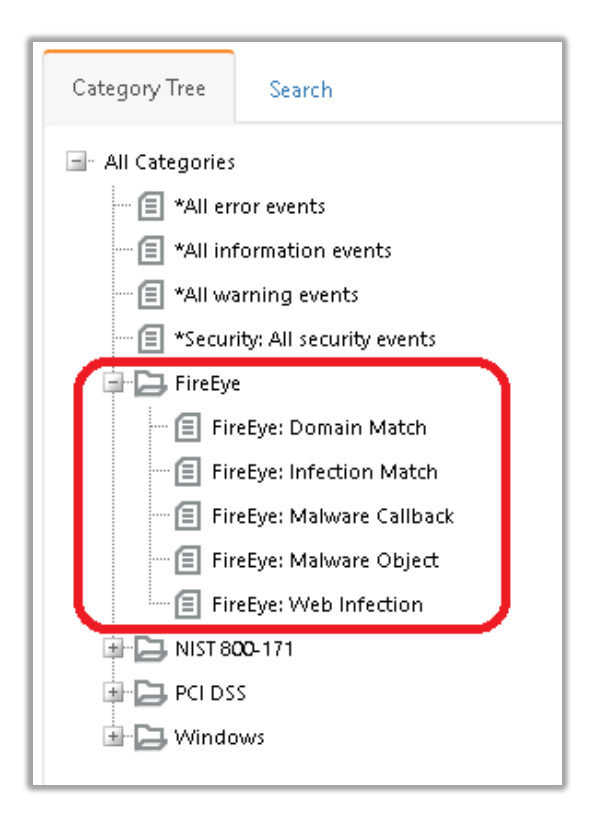

Figure 37

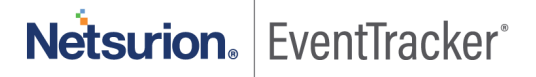

### 6.2 Alerts

- 1. In the EventTracker manager web interface, click the Admin dropdown, and then click Alerts.
- In search box enter "<search criteria> e.g. "FireEye" and then click Search.
   EventTracker displays an alert related to "FireEye":

| Alerts                                                      |                                                 |        |        |       |                    |                                                                |                               |                                | 📌 / Admin / Aler                                              |
|-------------------------------------------------------------|-------------------------------------------------|--------|--------|-------|--------------------|----------------------------------------------------------------|-------------------------------|--------------------------------|---------------------------------------------------------------|
| Show All                                                    |                                                 |        |        |       |                    |                                                                | Search by                     | Alert name 🔻                   | FireEye 🔍 🦉                                                   |
| 142<br>Available Alerts<br>Total number of alerts available | 26<br>Active Alerts<br>Total number of active a | lerts  |        |       | 142<br>System/Use  | System  <br>User  <br>r <b>Defined Aler</b><br>m and user defi | 113<br>29<br>ts<br>ned alerts | 142<br>Alerts by<br>Count of a | Critical 14<br>High<br>Serous 18<br>Serous 18<br>Threat Level |
| Activate Now Click 'Activate                                | Now' after making all change                    | 5      |        |       |                    |                                                                |                               |                                | Total: 3 Page Size 25 🔻                                       |
| Alert Name 🔨                                                |                                                 | Threat | Active | Email | Forward as<br>SNMP | Forward as<br>Syslog                                           | Remedial Action<br>at Console | Remedial Action<br>at Agent    | Applies To                                                    |
| 🔲 🖗 FireEye: A command and Control connectio                | n has been blocked                              | •      |        |       |                    |                                                                |                               |                                | FireEye Network Security and Forensics                        |
| βδ FireEye: A website with malicious contents               | has been discovered.                            | •      |        |       |                    |                                                                |                               |                                | FireEye Network Security and Forensics                        |
| βŷ FireEye: File attachment with a malicious ex             | ecutable payload detected                       | •      |        |       |                    |                                                                |                               |                                | FireEye Network Security and Forensics                        |

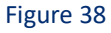

## 6.3 Token Template

- 1. In the EventTracker web interface, click the Admin dropdown, and then click Parsing Rules.
- 2. In the **Template** tab, click on the **"<product name/ report group name>"** e.g. "**FireEye NX**" group folder to view the imported Templates.

| Parsing Rules |          |   |            |                 |  |  |  |
|---------------|----------|---|------------|-----------------|--|--|--|
| Parsing Rule  | Template |   |            |                 |  |  |  |
| Groups        |          |   | <b>(+)</b> | Group : FireEye |  |  |  |
| Default       |          |   |            |                 |  |  |  |
| FireEye       |          | Ī | 1          | Template Name   |  |  |  |
| Windows       |          | Ē | ٢          | FireEye         |  |  |  |

Figure 39

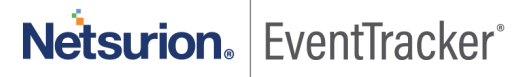

### 6.4 Reports

1. In the EventTracker web interface, click the Reports menu, and then select the Report Configuration.

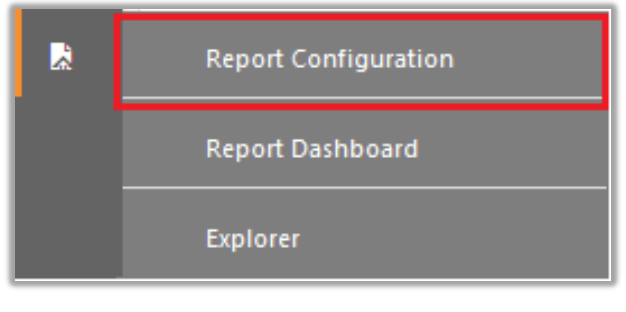

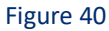

- 2. In **Reports Configuration** pane, select the **Defined** option.
- 3. Click on the "FireEye NX" group folder to view the imported reports.

| Report Configuration |        |              |          |             |                                       |
|----------------------|--------|--------------|----------|-------------|---------------------------------------|
| Scheduled Queued I D | efined |              |          |             |                                       |
| Report Groups        |        | <b>+ ***</b> | Rep      | orts config | guration: FireEye                     |
| 🖕 Security           |        |              | $\oplus$ | Ü 🕗         |                                       |
| Compliance           |        |              |          |             | Title                                 |
| Gerations            |        |              |          | £\$3        | FireEye - Infection match Activities  |
| 🔓 Flex               |        |              |          | £3          | FireEye - Domain match Activities     |
| 🔁 FireEye            | Ē      | 1            |          | £3          | FireEye - Malware Callback Activities |
| 🔁 Windows            |        | 1            |          | £\$3        | FireEye - Web Infection Activities    |
|                      |        |              |          | £\$3        | FireEye - Malware Object Activities   |

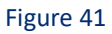

## 6.5 Knowledge Objects

- 1. In the EventTracker web interface, click the Admin dropdown, and then click Knowledge Objects.
- 2. In the **Knowledge Object** tree, expand the "**FireEye**" group folder to view the imported Knowledge objects.

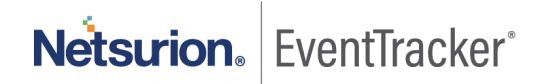

| Knowledge Objects                                                                         |                    |              |  |  |  |  |  |  |
|-------------------------------------------------------------------------------------------|--------------------|--------------|--|--|--|--|--|--|
| Search objects                                                                            | Q Q Activate Now   |              |  |  |  |  |  |  |
| Groups 🕂 🖉 🗓 Object name FireEye Events Applies to FireEye Network Security and Forensics |                    |              |  |  |  |  |  |  |
| FireEye                                                                                   | Rules              |              |  |  |  |  |  |  |
| FireEye Events 🧭 🔟                                                                        | Title              | Event source |  |  |  |  |  |  |
|                                                                                           | 🛨 🛛 FireEye Events | syslog       |  |  |  |  |  |  |
| Message Signature: (?i)CEF\:\d\ FireEye\ MPS\                                             |                    |              |  |  |  |  |  |  |
|                                                                                           | Message Exception: |              |  |  |  |  |  |  |

## 6.6 Dashboards

1. In the EventTracker web interface, Click Home and select "My Dashboard".

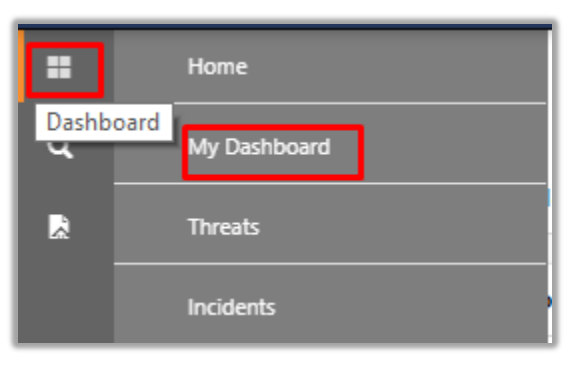

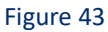

2. Select "**Customize daslets**" And (a) type "**FireEye**" in the search bar.

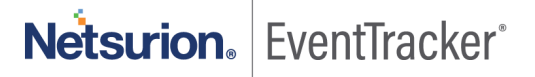

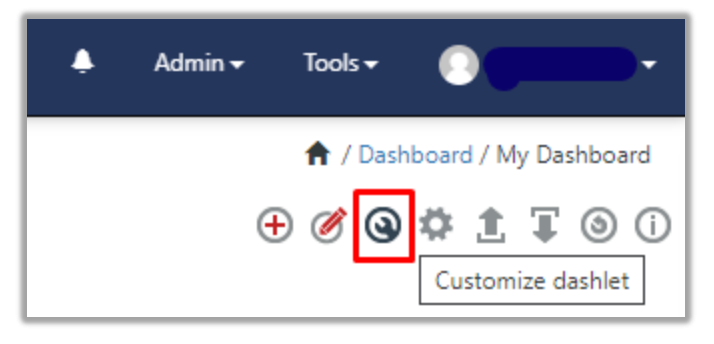

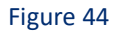

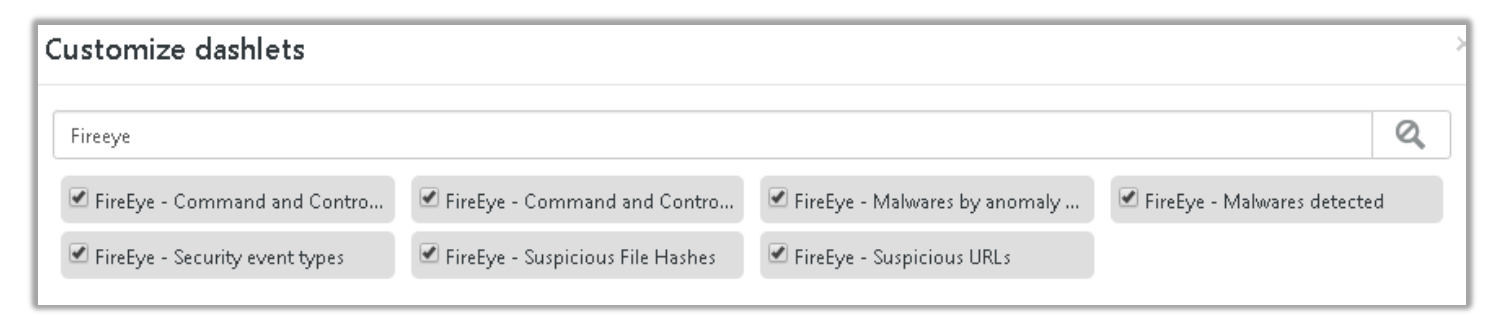

Figure 45

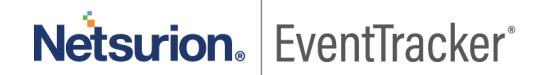